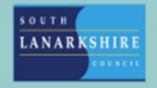

## **Oracle Fusion**

## Employee Guide - How to view and amend personal details

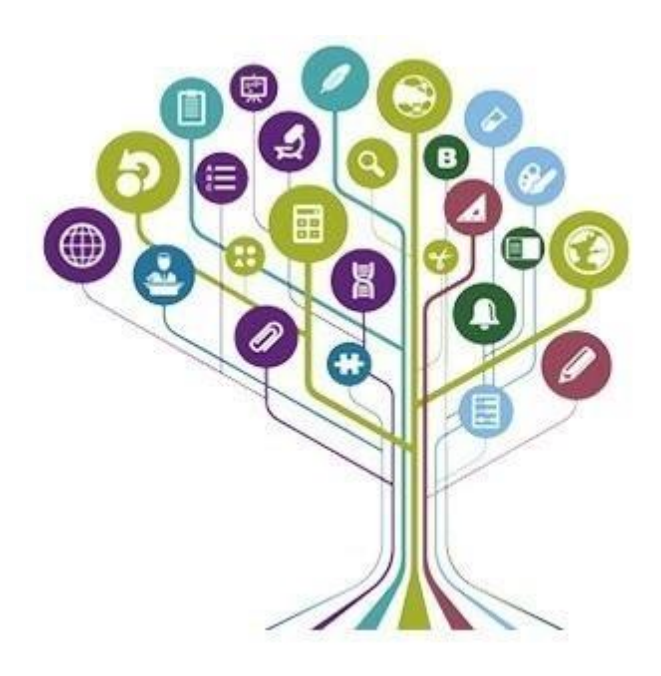

|                        | Q Search         |                |                    |                            |                          |                         |   |
|------------------------|------------------|----------------|--------------------|----------------------------|--------------------------|-------------------------|---|
| Good mor               | ning,            |                |                    |                            |                          |                         |   |
| Me My Team             | My Client Groups | Knowledge      | Help Desk E        | xpenses My En              | terprise Tools           | Configuration           | > |
| QUICK ACTIONS          | APPS             | ;              |                    |                            |                          |                         |   |
| Personal Details       |                  | <u> </u>       | ( <del>-3</del> -) | Â                          | G                        | 8                       |   |
| Document Records       |                  | Directory      | Journeys           | Pay                        | Time and<br>Absences     | Personal<br>Information |   |
| B Identification Info  |                  |                |                    |                            |                          |                         |   |
| Contact Info           |                  | (ଦିଂସମ୍ବି)     | $\bigcirc$         |                            | 02 <u>  </u>             | ē                       |   |
| 0 🖓 Family and Emerger | icy Contacts     | My Spotlight   | Learning           | Opportunity<br>Marketplace | Roles and<br>Delegations | Expenses                |   |
| B My Organization Ch   | lart             | ر <del>م</del> |                    |                            |                          |                         |   |
| 🖺 My Spotlight         |                  | Salary Report  | +                  |                            |                          |                         |   |
| 🖺 My Public Info       |                  |                |                    |                            |                          |                         |   |
| Show More              |                  |                |                    |                            |                          |                         |   |

To view your personal details on Oracle Fusion, select the "Me" tab then Personal Information".

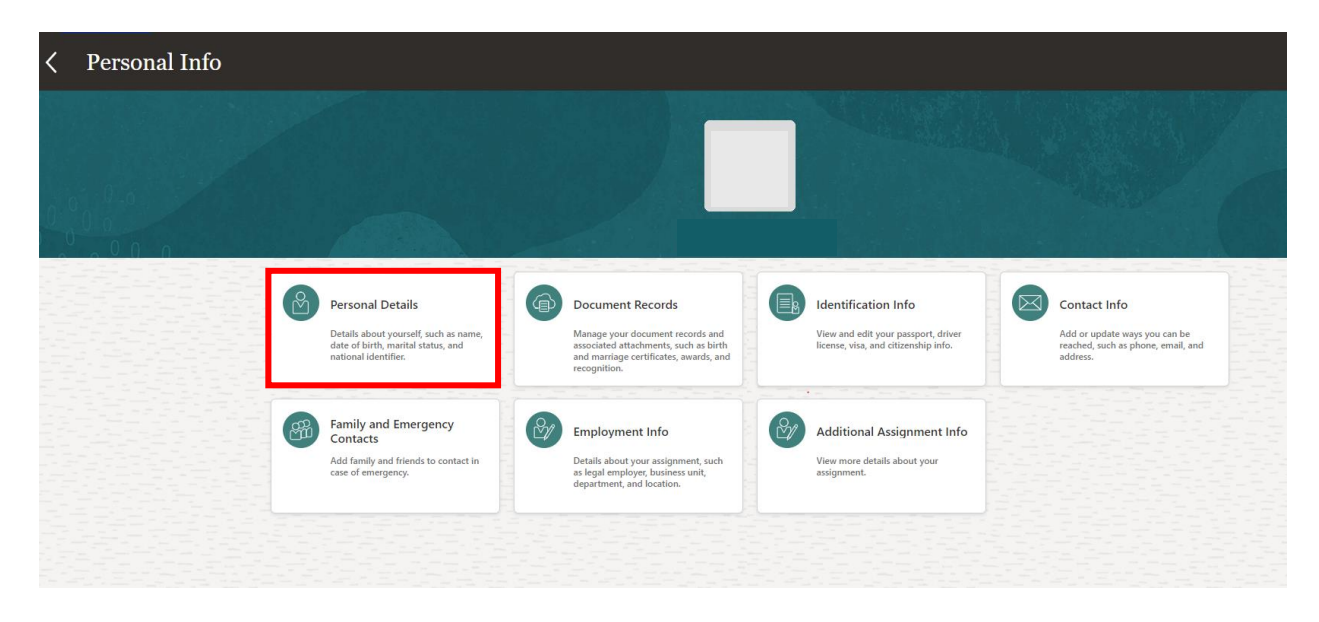

Once on the personal info screen, select "Personal Details."

| Personal Details |                                                                                                    |                                                     |   |  |
|------------------|----------------------------------------------------------------------------------------------------|-----------------------------------------------------|---|--|
|                  | Name                                                                                                    |                                                     | ^ |  |
|                  | Start Date<br>12-Mar-2018                                                                                                    | First Name                                          | 1 |  |
|                  | Last Name                                                                                                    | Last Updated Date<br>03-Jun-2024                    |   |  |
|                  | Title<br>Mr.                                                                                                    | Last Updated By<br>T004                             |   |  |
|                  | 2월 28일 - 1999 - 1999 - 1999 - 1999 - 1999 - 1999 - 1999 - 1999 - 1999 - 1999 - 1999 - 1999 - 1999 - 1999 - 199<br>1999 - 1999 - 1999 - 1999 - 1999 - 1999 - 1999 - 1999 - 1999 - 1999 - 1999 - 1999 - 1999 - 1999 - 1999 - 1999 - |                                                     |   |  |
|                  | Demographic Info                                                                                                    |                                                     | ^ |  |
|                  | Country<br>United Kingdom                                                                                                    | Sexual Orientation<br>Heterosexual/Straight         | / |  |
|                  | Religion<br>None                                                                                                    | National Identity<br>Scottish                       |   |  |
|                  | Ethnicity<br>White - Scottish                                                                                                    | Caring responsibilities                             |   |  |
|                  | Marital Status<br>Single                                                                                                    | GTC Number                                          |   |  |
|                  | Marital Status Change Date                                                                                                    | Teacher Previous Service Scotland                   |   |  |
|                  | Start Date<br>12-Mar-2018                                                                                                    | Last Updated Date<br>05-Oct-2023                    |   |  |
|                  | Gender<br>Male                                                                                                    | Last Updated By<br>FUSION_APPS_HCM_ESS_LOADER_APPID |   |  |
|                  |                                                                                                    |                                                     |   |  |
|                  | National Identifiers                                                                                                    |                                                     | ~ |  |
|                  | Biographical Info                                                                                                    |                                                     | ~ |  |
|                  | Disability Info                                                                                                    |                                                     | ~ |  |

Your Personal Details will show as above, to edit a section of your information click on the "pen" icon at the right-hand corner of the relevant section.

| lame                                                           |             |                              |     |
|----------------------------------------------------------------|-------------|------------------------------|-----|
|                                                                |             | Sub <u>m</u> it <u>C</u> anc | el. |
| *When does this name change start?                             | Title       |                              |     |
| dd-mmm-yyyy                                                    | Mr.         | ~                            |     |
| Enter 12-Mar-2018 if you're correcting a mistake in your name. | *First Name |                              |     |
| *Last Name                                                     |             |                              |     |
| Bloggs                                                         | Middle Name |                              |     |
|                                                                |             |                              |     |

Once you have made the changes to your information, click "submit".

If you need this information in another language or format, please contact us to discuss how we can best meet your needs. Phone 0303 123 1015 or email equalities@southlanarkshire.gov.uk